# 在线购物 使用沃尔玛网站或应用程序

| Ŷ | vailable at<br>Nalmart 🔆 | Massachusetts WiC Program<br>GOOD FOOD and<br>A WHOLE LOT MOREI |
|---|--------------------------|-----------------------------------------------------------------|
|   |                          |                                                                 |

# 如何开始

- 1. 访问 www.walmart.com/wic。
- 2. 登录您当前的账户或创建一个账 户。
- 前往"钱包"点击 "Add new payment method" (新增付款方 式),输入您的 WIC (妇女、婴儿和儿 童营养计划)卡号和 PIN 码。
- 4. 选择商店位置。

#### 如何选购

- 在您的"钱包"中的 WIC 卡上选 择"View and shop my benefits" (查 看和使用我的福利)
- 2. 点击福利余额中的每种食品,查看符 合WIC 资格的建议选项。
- 3. 如需搜索更多 WIC 商品,请选 择"Benefit Program"(福利计划)筛 选器,然后选择"符合 WIC 资格"。
- 4. 点击"Add" (加购)即可将商品添加到 购物车。

# 如何结账

- 1. 点击您的购物车。
- 选择"自取"或"配送",然后选择日期和时间。
  》配送服务将根据您的地址提供。
- 3. 点击"Continue to check out"(继续结账)。
- 4. 输入您的 WIC PIN 码。
- 5. 检查您的订单和付款选项。
- 6. 点击"Place order"(确认订单)。
- 7. 再次输入 WIC PIN 码以授权使用您的 WIC 卡。
- 下单后,您的 WIC 福利余额将会更新。

# 提示

- 可能产生配送费或运费,且无法使用 WIC 支付。
- 如果您选择配送,或者您的订单中包 含任何非 WIC 商品,沃尔玛会要求您 输入第二种支付方式。

### 如需帮助

如有疑问或需要支持,请联系沃尔玛 帮助中心

1-800-925-6278 | walmart.com/wic

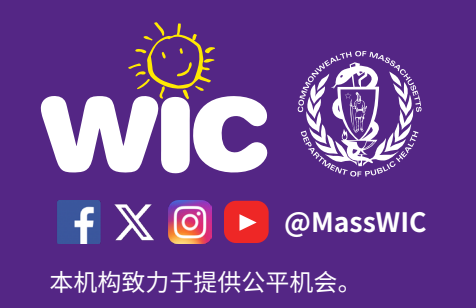